## 【2】 ノムラFXサイト操作方法 1.メイン画面 (1) メイン画面

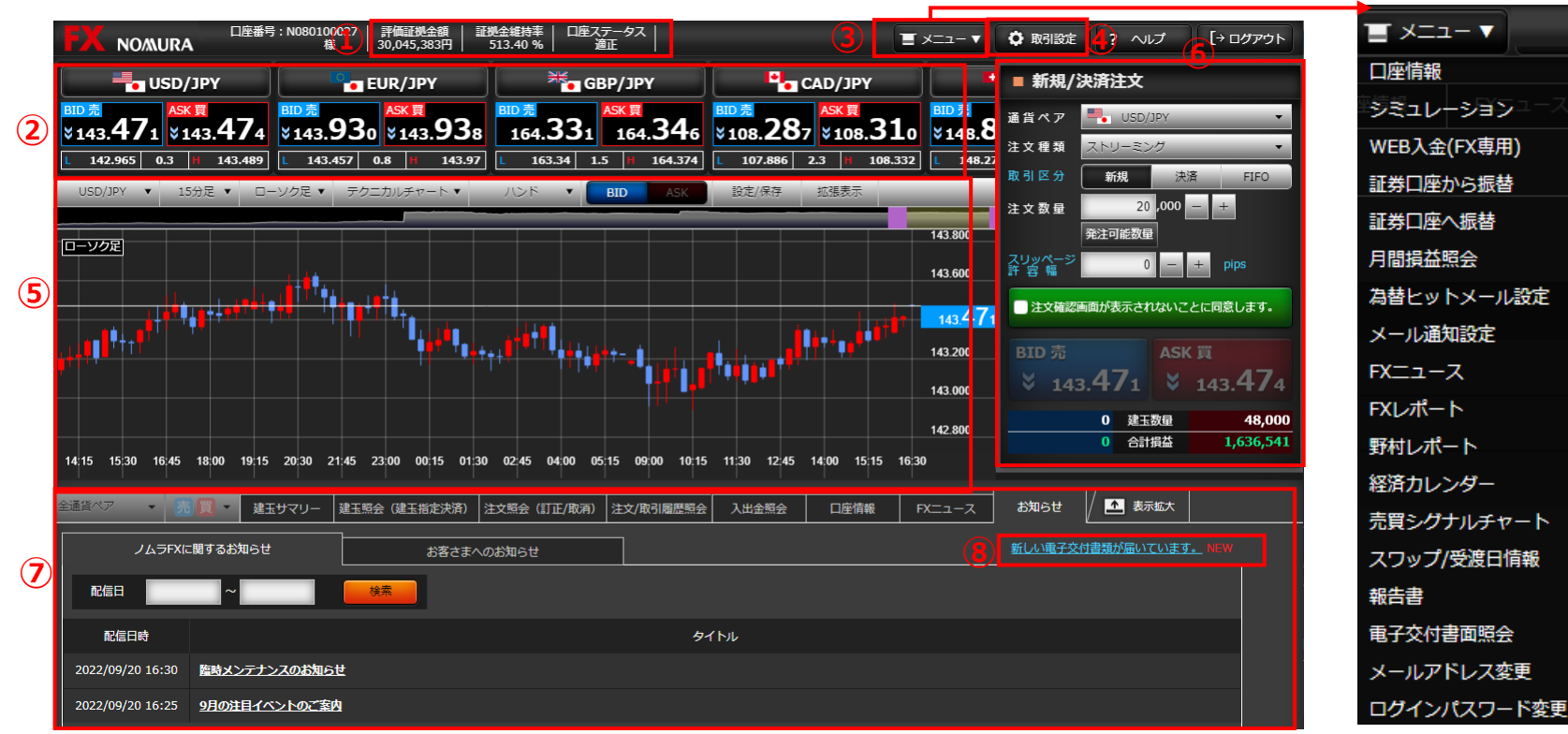

●照会系画面

「建玉サマリー」「建玉照会(建玉指定決済)」「注文照会(訂正 /取消) |[注文/取引履歴照会|[入出金照会|[口座情報|[FX] ニュース」「お知らせ」画面をタブで切り替え、表示します。拡大表示 が可能です。

## ●新着報告書のお知らせ

報告書等が交付されるとお知らせします。リンクを押すと「報告書」画 面に移ります。

### □座情報サマリー

(1) お取引する上で確認しておきたい3項目「評価証拠金額」「証拠金 維持率」「口座ステータス」を表示します。

## ●プライスパネル

通貨ペアごとの提示価格、高値/安値、スプレッドを表示します。通 貨ペアを選択すると「チャート」や「新規/決済注文」画面の通貨ペア も連動して切り替わります。

# • X<sup>-</sup>7-ボタンを押すとメニューの一覧を表示します。メニューより各画面を表

示します。

- ●取引設定
- (4) ボタンを押すとプライスパネルの設定や注文画面の初期設定を行う 画面を表示します。

## ● チャート

(5) チャートを表示します。 チャート上部のボタンより、設定や表示の拡張が可能です。

## ●新規/決済注文

- (6) 注文画面を表示します。
- 通貨ペアを選択すると、「チャート」の通貨ペアも連動して切り替わり ます

# 1. メイン画面 (2) プライスパネルと取引設定

|                                              | 号:N080100027   評価証拠金額   証<br>様   30,045,383円 | 拠金維持率   口座ステータス  <br>513.40 %   道正   | E                         | ( <mark>2</mark> )<br>メニュー ▼ ┃ | 🗘 取引設定  |
|----------------------------------------------|----------------------------------------------|--------------------------------------|---------------------------|--------------------------------|---------|
|                                              | EUR/JPY                                      | BBP/JPY                              | CAD/JPY                   |                                | ■ 新規/決済 |
| <sup>BID売</sup><br>▲143.397 ▲SK頁<br>▲143.400 | BID売<br>▲143.875 ▲143.883                    | <sup>BID売</sup><br>¥164.326 ¥164.341 | BID売<br>▲108.294 ▲108.317 |                                | 通貨ペア 📒  |
| L 142.965 0.3 H 143.489                      | L 143.457 0.8 H 143.969                      | L 163.34 1.5 H 164.374               | L 107.886 2.3 H 108.332   | L 148.27                       | 注文建築 📐  |

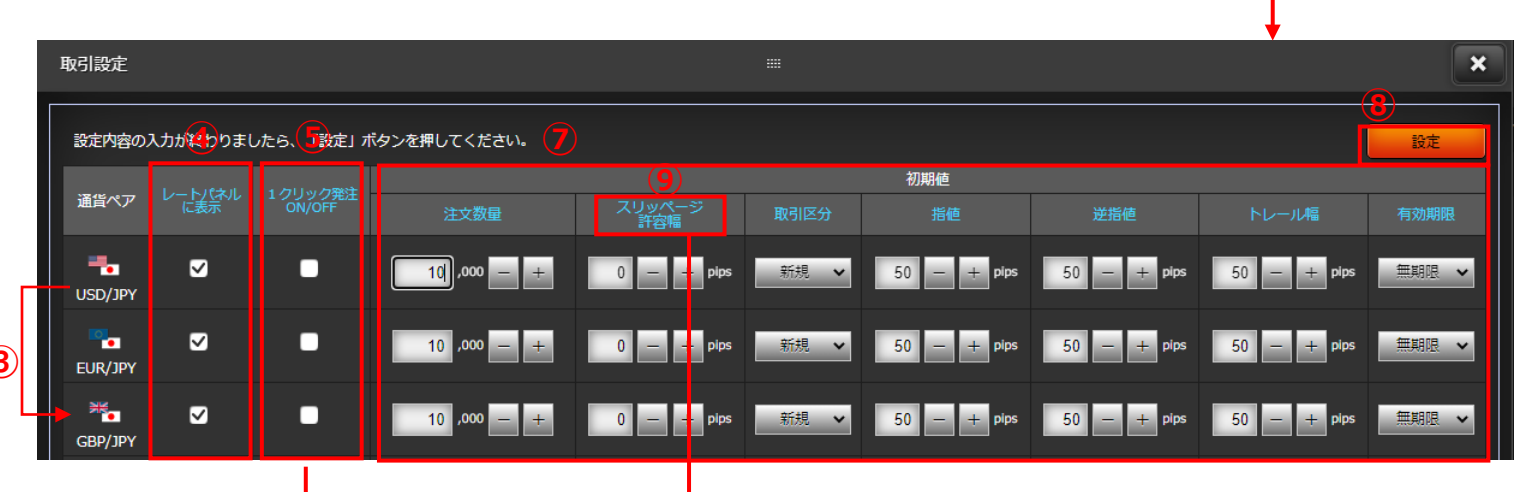

注文価格と約定価格の差のことです。

約定を優先する場合にご利用ください。

単位(※)で指定します。

単位(非対円通貨ペア)

許容するか(スリッページを許容するか)をpips

※1pips=0.01円(対円通貨ペア)、0.0001通貨

×

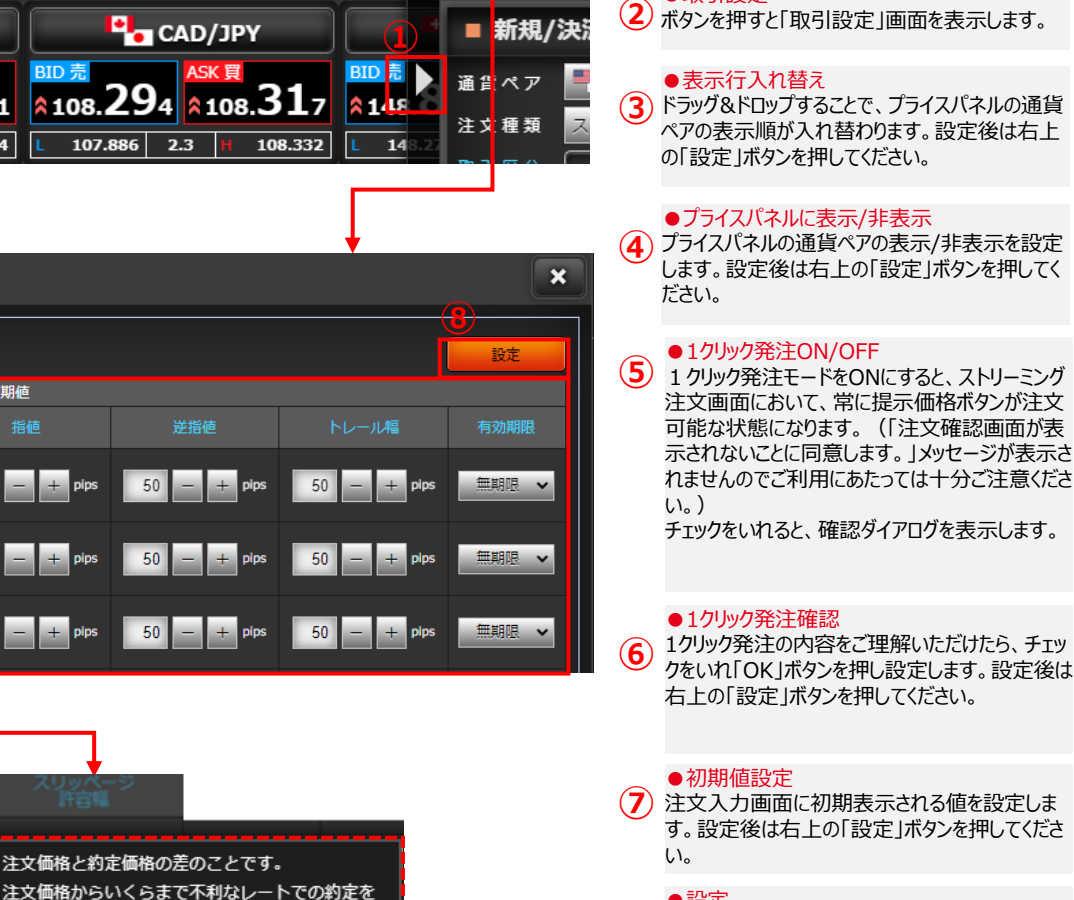

●スクロール

●取引設定

(1) ボタンを押すとスクロールします。

- ●設定
- 設定内容の入力が終わりましたらボタンを押しま す。確認ダイアログが表示され「OK」を押すと設 定が完了します。

### 項目説明

各青字の部分にマウスポインタを当てると用語の (9) 説明を表示します。

※本画面で設定した内容は、ノムラFXサイトでのみ有効となります。

1クリック発注モードをONにすると、ストリーミング注文画面において、常にレート(価格)ボタンが注文

OK

※誤ってレートボタンをクリック、タップした結果注文された場合も注文の取り消しはできません。

(6)

可能な状態になります。

ご利用にあたっては十分ご注意ください。

✓ 上記を理解の上で、1クリック発注モードをONにします。

キャンセル